# РЕКОМЕНДАЦИИ ПО РАБОТЕ И НАСТРОЙКЕ Сервера

Иридиум серии Х

Отдел Технической Поддержки

### Оглавление

| FAQ                                                                                                    | 3          |
|----------------------------------------------------------------------------------------------------|------------|
| Какие OS поддерживает сервер?                                                                            | 3          |
| Как подключиться к ВМС?                                                                                  | 3          |
| Где я могу увидеть IP адрес BMC?                                                                         | 3          |
| Как попасть в ВМС? Запрашивает логин и пароль                                                            | 3          |
| Где внести сетевые настройки, если я хочу статический IP адрес?                                          | 3          |
| Как изменить ранее установленные сетевые настройки?                                                      | 4          |
| Можно ли работать удаленно работать с сервером?                                                          | 4          |
| Как я могу удаленно включить/выключить или перезагрузить сервер?                                         | 5          |
| He paбoтaeт SOL console, что делать?                                                                     | 6          |
| Где я могу посмотреть информацию о температуре модулей и скорости вращения вентиляторо                   | в? .6      |
| Во вкладке "Sensors" вентиляторы находятся в состоянии "Warning", почему и что делать?                   | 7          |
| Могу ли я отредактировать список и вывести определенные параметры?                                       | 7          |
| Не работает ОСП, в системе нет сети и не видны порты Ethernet, что делать?                               | 7          |
| Как изменить host name сервера?                                                                          | 7          |
| Я внес изменения и пропал доступ к ВМС, что делать?                                                      | 8          |
| Можно ли обновить прошивку удаленно?                                                                     | 8          |
| Я залил прошивку, появилось окно "Update started" и ничего не происходит, что делать?                    | 10         |
| Я залил прошивку и появилась ошибка, что делать?                                                         | 10         |
| Параметр "Health" горит красным, что это значит?                                                         | 10         |
| Я подключился к ВМС и увидел критические и некритические ошибки при первичном включен<br>что это значит? | нии,<br>10 |
| Как мне удалить логи?                                                                                    | 11         |
| Нужно ли удалять логи?                                                                                   | 11         |
| Нажал кнопу Delete all в логах, отобразилось уведомление об успешном удалении, но логи все есть, почему? | еще<br>11  |
| Я нажал кнопку «Delete all» и появилось сообщение об ошибке, что делать?                                 | 12         |
| Я открыл KVM, но изображение выводится некорректно, что делать?                                          | 12         |

### Основные рекомендации по работе с сервером

1. Перед внесением изменений в настройки BIOS обязательно прочитайте описание в правом верхнем углу.

2. Сетевые настройки ВМС и IPMI производятся не в BIOS, а непосредственно в самом ВМС.

3. Если Вам требуется помощь в настройке, Вы можете обратиться в техническую поддержку.

4. Если у Вас в наличии 2 и более серверов обязательно измените host name сервера.

ЕЗДА

### FAQ

### Какие OS поддерживает сервер?

Вы можете использовать все OS на ядре Linux, Windows, а также установить гипервизоры (Например EsXi).

### Как подключиться к ВМС?

Для подключения к ВМС, необходимо подключить кабель Ethernet из коммутатора в порт ВМС, находящийся на задней панели сервера.

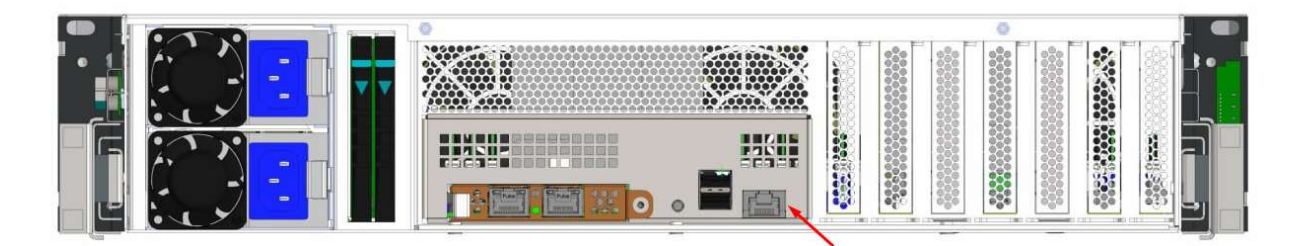

### Где я могу увидеть IP адрес ВМС?

При загрузке сервера вы увидите полученный IP-адрес, также узнать IP-адрес можно узнать пропинговав iridium64.local. Помимо этот, вы можете использовать доменное имя для подключения к серверу, перейдя по по ссылке https://iridium64.local. Во вкладке «Networks» вы сможете увидеть полученный по DHCP IP-адрес.

### Как попасть в ВМС? Запрашивает логин и пароль.

Для входа используйте:

Log.: *zvezda* 

Pass.: 1r1d1um

#### Где внести сетевые настройки, если я хочу статический IP адрес?

Перейдите во вкладку «Settings»  $\rightarrow$  «Network», далее нажмите кнопку «Add static IPv4 address», введите маску, шлюз и сам IP адрес, и нажмите кнопку «Add»

\*Примечание - Не удаляйте предыдущий IP адрес, полученый по DHCP.

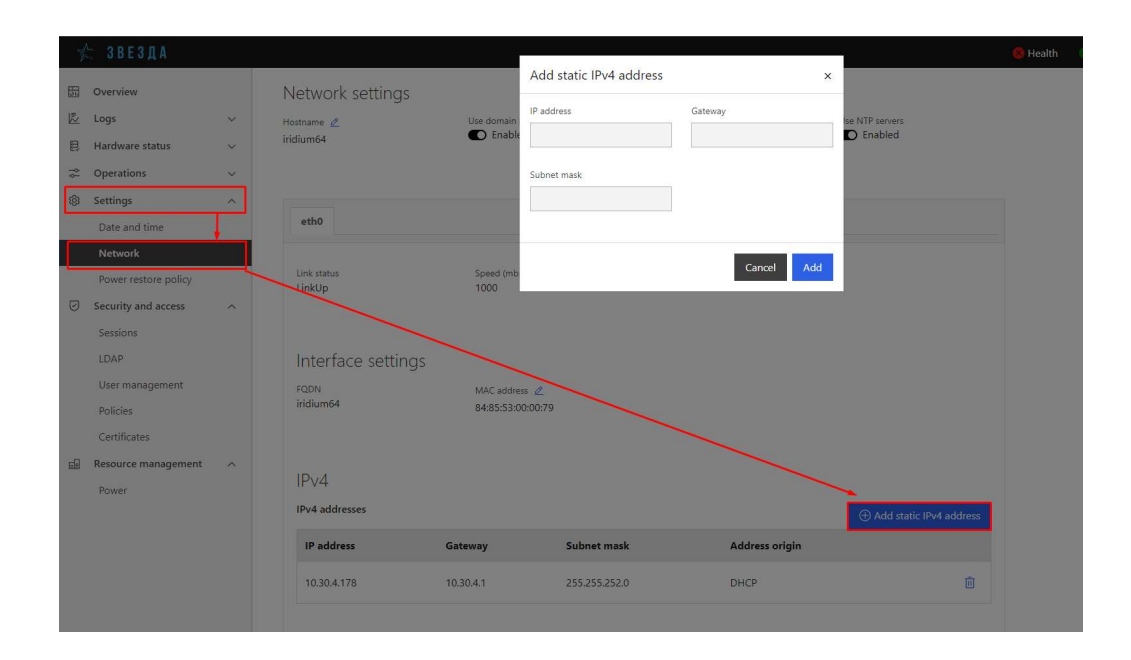

### Как изменить ранее установленные сетевые настройки?

Для изменения сетевых настроек, перейдите во вкладку «Network», удалите ранее назначенный адрес, нажав на кнопку «Удалить» с изображением корзины, и добавьте новый.

| Pv4 addresses |             |               |                | ● Add static IPv4 address |
|---------------|-------------|---------------|----------------|---------------------------|
| IP address    | Gateway     | Subnet mask   | Address origin |                           |
| 169.254.10.86 | 0.0.0.0     | 255.255.0.0   | IPv4LinkLocal  | <b>İ</b>                  |
| 192.168.8.23  | 192.168.8.1 | 255.255.255.0 | Static         | 1                         |
|               |             |               |                |                           |

### Можно ли работать удаленно работать с сервером?

Для удаленной работы с ПО, установленным на сервере, вы можете использовать KVM, находящимся в ВМС. Для этого перейдите во вкладку «Operations» → «KVM».

\*Примечание - Если КVM находится в состоянии «Disconnected», перезагрузите страницу или откройте его в новом окне.

| <  | - C                 | 🔺 Небезопасн   | o   http | s//iridium64.local/#/operations/kvm                                                                                                    |                        |                     |
|----|---------------------|----------------|----------|----------------------------------------------------------------------------------------------------|------------------------|---------------------|
|    | 🖈 3 B               | ЕЗДА           |          |                                                                                                    |                        | <mark>(8</mark> ) F |
| 면  | 립 Overvie<br>산 Logs | ew             | ~        | KVM                                                                                                    |                        |                     |
| E  | 🗦 Hardw             | are status     | ~        | Status: 🥑 Connected                                                                                                    | ↓ Send Ctrl+Alt+Delete | iew tab             |
| 10 | 2 Operat            | ions           | ^        | 1.                                                                                                    |                        |                     |
|    | Factor              | y reset        | t_       |                                                                                                    |                        |                     |
| L  | KVM                 |                |          | New York                                                                                                    |                        |                     |
|    | Firmw               | are            |          | 64                                                                                                    |                        |                     |
|    | Reboo               | et BMC         |          |                                                                                                    |                        |                     |
|    | SOL o               | onsole         |          | Rammer-                                                                                                    |                        |                     |
|    | Server              | power operatio | ins      | <b>9</b>                                                                                                    |                        |                     |
|    | Virtua              | l media        |          |                                                                                                    |                        |                     |
| ¢  | Setting             | s              | ^        | and an and a second second sec |                        |                     |

Как я могу удаленно включить/выключить или перезагрузить сервер?

Это можно сделать двумя способами:

#### 1. Нажать на кнопку Power в правом верхнем углу

| ←   | С 🔺 Небезопасни       | o   https: | //iridium64.local/#/                |           |                      |                           |              |                 | ¢ @ |
|-----|-----------------------|------------|-------------------------------------|-----------|----------------------|---------------------------|--------------|-----------------|-----|
| 4   | ЗВЕЗДА                |            |                                     |           |                      |                           | 😣 Health 📀 I | Power 🕄 Refresh | @ z |
| 53  | Overview              |            | Overview                            |           |                      |                           |              |                 |     |
| 12  | Logs                  | ~          | Overview                            |           |                      |                           |              |                 |     |
| 艮   | Hardware status       | ~          |                                     |           |                      |                           |              |                 |     |
| -0- | Operations            | ^          | BMC time<br>2022-10-27 10:49:54 UTC |           |                      | SOL console $\rightarrow$ | /            |                 |     |
|     | Factory reset         |            |                                     |           |                      |                           |              |                 |     |
|     | KVM                   |            | System information                  |           |                      |                           |              |                 |     |
|     | Firmware              |            |                                     |           |                      |                           |              |                 |     |
|     | Reboot BMC            |            | Server information                  | View more | Firmware information | View more                 |              |                 |     |
|     | SOL console           |            | Model                               |           | Running<br>1.0.10    |                           |              |                 |     |
|     | Server power operatio | ne         |                                     |           |                      |                           |              |                 |     |

### И выбрать необходимое действие

|                                                 | Λ                                                                                                    | Server power opera                                                                                                    | itions                 |
|-------------------------------------------------|----------------------------------------------------------------------------------------------------|----------------------------------------------------------------------------------------------------|------------------------|
| Server power opera                              | tions                                                                                                    | Current status                                                                                                    |                        |
| Current status                                  |                                                                                                    | Server status<br>Off                                                                                                    |                        |
| Server status<br>On                             |                                                                                                    | Last power operation<br>2022-10-25 11:00:07 UTC                                                                                                    |                        |
| Last power operation<br>2022-10-27 09:07:11 UTC |                                                                                                    |                                                                                                    |                        |
| Boot settings<br>For string: oversite           | Operations.         Porteri server         Orderly - operating system shuts down, then server reboots         orgenities.         remedition.         Detection of the server reboots without operating system shutsing down; may cause data         Pointown cover         Orderly - operating system shuts down, then server shuts down         Owner were serve starts down without operating system shutsing down; may cause data data corruption         Owner were serve starts down without operating system shutsing down; may cause data corruption | Boot settings<br>Boot attings overlids<br>None • •<br>Grable one time boot<br>TPM required policy<br>TPM required policy<br>Chable one state the system only boots when the<br>TPM required policy<br>Conception of the system of the system of th | Operations<br>Power on |

2. Перейти во вкладку «Operations»  $\rightarrow$  «Server power operations», и так же выбрать необходимое действие

| P. | 🛬 ЗВЕЗДА                                                                                            |     |                                                                                                    |                                                                                                    |
|----|----------------------------------------------------------------------------------------------------|-----|----------------------------------------------------------------------------------------------------|----------------------------------------------------------------------------------------------------|
|    | Overview<br>Logs<br>Hardware status<br>Operations<br>Factory reset<br>KVM<br>Firmware<br>Reboot BMC | ~ ~ | Server power operation<br>Current status<br>Server status<br>On<br>Last power operation<br>2022-10-27 09:07:11 UTC                                                                       | tions                                                                                                    |
| _  | SOL console                                                                                         | t   | Boot settings                                                                                                    | Operations                                                                                                    |
| -  | Server power operatio                                                                               | ons | Boot settings werride                                                                                                    | Reboot server  O Orderly – operating system shuts down, then se                                                               |
| 8  | Settings<br>Date and time<br>Network<br>Power restore policy                                        | ^   | None         \$           Image: Enable one time boot         TPM required policy           Enable to ensure the system only boots when the TPM is inclonal.         TPM required policy | Immediate Server reboots without operating s corruption                                                                       |
|    | Security and access<br>Sessions<br>LDAP                                                             | ^   | Enabled                                                                                                    | Shutdown server Orderly - operating system shuts down, then se Immediate - Server shuts down without operatin data corruption |

### Не работает SOL console, что делать?

Для корректной работы консоли, необходимо настроить перенаправление консоли в BIOS. Попасть в BIOS можно нажатием кнопки «Del» или «Esc», далее перейти во вкладку «Advanced» — «AST2500 Super IO Configuration».

| Main Advanced Platform Config                                                                                                    | Z۷<br>unation | vezd Setu<br>Socket | p – ZVZ<br>Configuration | Server Mgmt                | Security   | Boot |
|----------------------------------------------------------------------------------------------------|---------------|---------------------|--------------------------|----------------------------|------------|------|
| <ul> <li>Trusted Computing</li> <li>Redfish Host Interface Settings</li> <li>AST2500 Super 10 Configuration</li> <li>Serial Port Console Redirection</li> <li>PCI Subsystem Settings</li> <li>USB Configuration</li> <li>Network Stack Configuration</li> <li>NVMe Configuration</li> <li>T1s Auth Configuration</li> <li>All Cpu Information</li> </ul> | ן             |                     |                          | System Supe<br>Parameters, | er IO Chip |      |
| Advanced                                                                                                    | Zve           | ezd Setup           | - ZVZ                    |                            |            |      |
| AST2500 Super ID Configuration                                                                                                    |               |                     |                          | Set Parame<br>1 (COMA)     | ters of Se | rial |
| Super IO Chip<br>Serial Port 1 Configuration<br>Serial Port 2 Configuration<br>Serial Port 3 Configuration<br>Serial Port 4 Configuration                                                                                                    | AST2          | 2500                |                          |                            |            |      |
|                                                                                                    | $\wedge$      |                     |                          |                            |            |      |

Где я могу посмотреть информацию о температуре модулей и скорости вращения вентиляторов?

Данную информацию Вы можете посмотреть, перейдя во вкладку «Hardware status»  $\rightarrow$  «Sensors»

| N.         | 🚡 ЗВЕЗДА            | Elizium | X3216V1000015        |         |                   |               |     |
|------------|---------------------|---------|----------------------|---------|-------------------|---------------|-----|
| []<br>[]   | Overview<br>Logs    | ~       | Sensors              |         |                   |               |     |
| Ð          | Hardware status     | ^       | 2.5.14               |         | 45.1              |               |     |
|            | Inventory and LEDs  |         | Q Search for sensors |         | 45 items          |               |     |
|            | Sensors             |         | 🗌 🍦 Name             | 🔶 Statu | Is Lower critical | Lower warning | C   |
| ٩ţ         | Operations          | ~       | Fan1                 | Ø OK    | 1000 RPM          | 1500 RPM      | 96  |
| ŝ          | Settings            | $\sim$  |                      |         | 1000 0004         | 4500 000      | 0.0 |
| $\bigcirc$ | Security and access | $\sim$  | Fanz                 | ØOK     | 1000 RPM          | 1500 KPM      | 95  |
| Ē          | Resource management | $\sim$  | Fan4                 | Ø OK    | 1000 RPM          | 1500 RPM      | 95  |
|            |                     |         | PSU2 Fan             | 🖉 ОК    | 0 RPM             | 0 RPM         | 43  |
|            |                     |         | BMC Temp             | Ø OK    | 3 °C              | 10 °C         | 39  |
|            |                     |         | CPU0 VR Temp         | OK      | 5 °C              | 10 °C         | 33  |

# Во вкладке "Sensors" вентиляторы находятся в состоянии "Warning", почему и что делать?

Если один или несколько из них перешли в состояние «Warning», обратите внимание на скорость их вращения, если она выше указанного диапазона, скорее всего в помещении, где установлены сервера нарушен температурный режим и сервер увеличил скорость вращения вентиляторов для лучшего охлаждения.

Если скорость одного из шести установленных вентиляторов равна нулю обратитесь в службу Технической поддержки.

# Могу ли я отредактировать список и вывести определенные параметры?

Да, для этого во вкладке «Sensors» нажмите на кнопку «Filter» и выберите необходимые параметры. Выбрать конкретные модули (вывод информации только о вентиляторах, только о процессорах и тд) пока не представляется возможным. Возможно, это будет реализовано в более новых версиях прошивок ВМС.

| Ser  | nsors            |          |                |               |               |               |                    |
|------|------------------|----------|----------------|---------------|---------------|---------------|--------------------|
| Q Se | arch for sensors | 4        | 5 items        |               |               | OK ×          | Critical × 🔁 Filte |
|      | Name             | 🔶 Status | Lower critical | Lower warning | Current value | Upper warning | Status             |
|      | Fan1             | Ø OK     | 1000 RPM       | 1500 RPM      | 9677 RPM      | 16000 RPM     | Warning            |
|      | Fan2             | © OK     | 1000 RPM       | 1500 RPM      | 9984 RPM      | 16000 RPM     | Close all          |

## Не работает ОСП, в системе нет сети и не видны порты Ethernet, что делать?

Проверьте есть ли линк на самом порту. Если линка нет, убедитесь, что ОСП установлена до конца. В случае, если линк на порту есть, но в системе не отображается, обратитесь в службу Технической поддержки для решения Вашей проблемы.

### Как изменить host name сервера?

Основная рекомендация для замены хостового имени сервера – наличие у Вас двух и более серверов. По умолчанию каждый сервер имеет имя Iridium64. Что бы не было трудностей с подключением к серверам, рекомендуем заменить имена на любые другие, по вашему усмотрению (Например «server1»/ «server2»). Вы так же

можете использовать их имена для подключения (Пример ссылки: *https://server1.local*).

Для замены хостового имени необходимо перейти во вкладку «Settings» → «Network», затем нажать на кнопку «Изменить», ввести новое имя и подтвердить действие, нажав кнопку «Add»

| The second                                                                                                    | ЗВЕЗДА               |   |                                |            |               |            |                 |
|----------------------------------------------------------------------------------------------------|----------------------|---|--------------------------------|------------|---------------|------------|-----------------|
| 問                                                                                                    | Overview             |   | N I - I -                      |            | Edit hostname | ×          |                 |
| 1<br>Million<br>Million<br>Mill | Logs                 | ~ | Network                        |            | Hostname      |            |                 |
| R                                                                                                    | Hardware status      | ~ | Configure BMC network settings |            | iridium64     |            |                 |
| -¢-                                                                                                    | Operations           | ~ | Network settings               |            |               |            |                 |
| ©                                                                                                    | Settings             | ~ | Hostname 🖉                     | Use domain |               | Cancel Add | ise NTP servers |
|                                                                                                    | Date and time        | ¥ | iridium64                      | U LINADIR  |               |            |                 |
|                                                                                                    | Network              |   |                                |            |               |            |                 |
|                                                                                                    | Power restore policy |   |                                |            |               |            |                 |

### Я внес изменения и пропал доступ к ВМС, что делать?

Все зависит от внесенных изменений:

Если вы изменили Host Name сервера, то подключение по прошлому имени уже не доступно. Используйте новое имя.

Если вы добавили статический IP адрес и его маска или шлюз не совпадают с Вашей (Настроенной на ПК), измените параметры сетевого адаптера на ПК, подключитесь напрямую к порту ВМС кабелем RJ-45, и у Вас появится доступ по назначенному IP адресу.

Если Вы не помните какие настройки были внесены или доступ к серверу пропал по иным причинам обратитесь в службу Технической Поддержки по контактам указанным на наклейке на корпусе сервера.

### Можно ли обновить прошивку удаленно?

Для обновления Вам необходимо скачать файл с прошивкой на ПК, зайти в ВМС сервера и перейти во вкладку «Operations» — «Firmware»

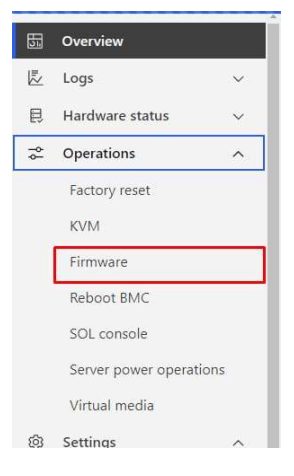

Выбрать скачанную ранее версию прошивки ВМС, нажав кнопку «Add file»

| Firmware                                                | Маркетинг У Изаа<br>Положение О<br>Производство<br>Ревстр платен                                                                           | Дата изменения   | 1un                                                    |
|---------------------------------------------------------|----------------------------------------------------------------------------------------------------|------------------|--------------------------------------------------------|
| BMC and server                                          | ј∰ Видео<br>Документы<br>↓ Загрузки                                                                                                    |                  |                                                        |
| Running image                                           | 📰 Изображения<br>🌛 Музыка                                                                                                    |                  |                                                        |
| Version<br>1.0.10                                       | <ul> <li>➡ Offeetsmare Offe</li> <li>➡ Patiovanii cron</li> <li>➡ bot (\10.30.1.10</li> <li>➡ OS (C)</li> <li>■ CD-parcxesog (E</li> </ul> |                  |                                                        |
| Update firmware<br>Imageste<br>Add file<br>Start update | Hatiya, 10.10.rcl.web.update.tar<br>Hum daine: Hetiya, 10.10.rcl.web.update.tar                                                            | 21,10,2022 12,34 | Opain * TAR*<br>Opin * TAR*<br>V Bis painu<br>Orxperte |

Начать обновление, нажав кнопку «Start update» и подтвердите действие.

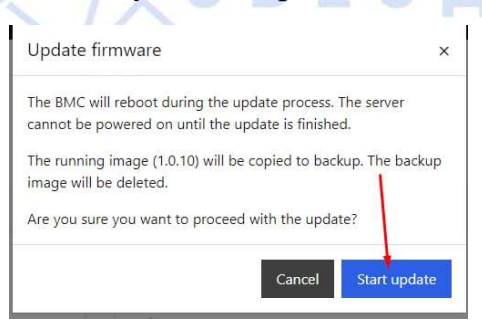

После успешного обновления в правом верхнем углу появится уведомление о необходимости обновить информацию.

Нажмите «Refresh»

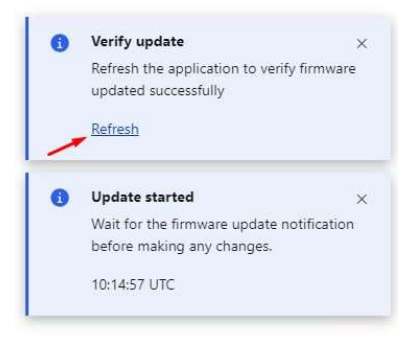

#### После чего вы увидите новую версию прошивки

Г.

| Firmware             |                                        |
|----------------------|----------------------------------------|
| BMC and server       |                                        |
| Running image        | Backup image                           |
| Version<br>1.0.10rc1 | Version<br>                            |
|                      | $\rightleftharpoons$ Switch to running |

\*Примечание - Обновление занимает определенное время, в среднем 507 минут, придется подождать. После обновления возможно прекращение сессии.

Отключите питание от сервера, спустя 10-15 секунд включите повторно.

# Я залил прошивку, появилось окно "Update started" и ничего не происходит, что делать?

Обновление версии прошивки занимает определённое время, требуется подождать. В среднем обновление прошивки занимает до 7 минут.

### Я залил прошивку и появилась ошибка, что делать?

Удостоверьтесь что заливаемая прошивка имеет в названии приставку *«web\_update.tar»*. Если все верно, возможно сессия уже не актуальна, обновите страницу и проделайте те же манипуляции еще раз. Так же возможно прошивка не успела подгрузиться, нажмите на кнопку обновления еще раз.

### Параметр "Health" горит красным, что это значит?

Если на верхней панели вы обратили внимание, что параметр «Health» стал красным, значит там накопились логи. Не все логи действительно носят критический характер. Вы можете оправить Ваши логи в службу Технической поддержки, либо ознакомиться с ними сами. Данный параметр станет зеленым, если вы удалите логи с пометкой «Warning» и «Critical».

| The second | ЗВЕЗДА          |   |                                | ļ | Health | 📀 Power | G Refresh |
|------------|-----------------|---|--------------------------------|---|--------|---------|-----------|
| 5          | Overview        |   | Network                        | / |        |         |           |
| 2          | Logs            | ~ | Configure BMC network settings |   |        |         |           |
| 良          | Hardware status | ~ |                                |   |        |         |           |

# Я подключился к ВМС и увидел критические и некритические ошибки при первичном включении, что это значит?

Не стоит переживать, многие ошибки носят исключительно информативный характер и не влияют на работоспособность сервера. В случае некорректной работы сервера вы можете ознакомиться с ошибками и выслать файл в службу

Технической поддержки, нажав кнопку «Export all», в случае корректной работы сервера логи можно просто удалить.

### Как мне удалить логи?

Для удаления логов необходимо перейти во вкладку «Logs» — «Event logs» — «Delete all»

| The second | ЗВЕЗДА              | a. |         |        |             |             |                            |                                            |                                                           |                           |                |       | 1       | 🙁 Health |
|------------|---------------------|----|---------|--------|-------------|-------------|----------------------------|--------------------------------------------|-----------------------------------------------------------|---------------------------|----------------|-------|---------|----------|
|            | Overview            | ~  | Ever    | nt le  | ogs         |             |                            |                                            |                                                           |                           |                |       |         |          |
| [          | Event logs          |    |         |        |             |             |                            |                                            | From date                                                 |                           | To date        |       |         |          |
|            | POST code logs      |    | Q Searc | h logs |             | 4842 items  |                            |                                            | YYYY-MM-DD                                                |                           | YYYY-MM-DD     |       |         |          |
| 艮          | Hardware status     | ~  |         |        |             |             |                            |                                            | _                                                         |                           | _              |       |         |          |
| -0-        | Operations          | ~  |         |        |             |             |                            |                                            |                                                           | ⇒ Filter                  | Delete all     | 🕒 Exp | ort all |          |
| \$         | Settings            | ~  |         |        | <b>≑ ID</b> | \$ Severity | Date                       | Description                                |                                                           |                           | Status         |       |         |          |
| 0          | Security and access | ~  | ~       |        | 1666870259  | S Info      | 2022-10-27<br>11:30:59 UTC | systemd-journ<br>3 messages.               | nald.service : Forwarding to                              | syslog misse              | d 💽 Unresolved | ₿     | Ū.      |          |
|            | Resource management | ~  | ~       |        | 1666870236  | S Info      | 2022-10-27<br>11:30:36 UTC | bmcweb.servie<br>requirement *<br>"zvezda" | ce : pam_succeed_if(webser<br>user ingroup redfish" was r | ver:auth):<br>net by user | Unresolved     | ₿     | Ū       |          |
|            |                     |    | ~       |        | 1666870221  | S Info      | 2022-10-27<br>11:30:21 UTC | systemd-journ<br>4 messages.               | nald.service : Forwarding to                              | syslog misse              | d 💿 Unresolved | ₿     | Ū       |          |
|            |                     |    | ~       |        | 1666870189  | S Info      | 2022-10-27<br>11:29:49 UTC | systemd-journ<br>6 messages.               | nald.service : Forwarding to                              | syslog misse              | d 💿 Unresolved | ₿     | Ū       |          |
|            |                     |    | ~       |        | 1666870156  | S Info      | 2022-10-27<br>11-30-16 UTC | systemd-journ                              | hald.service : Forwarding to                              | syslog misse              | d 💿 Unresolved | ₿     | Ū       |          |

### Нужно ли удалять логи?

Да. В случае скопления большого количества записей в системе, может появиться задержка в отклике ВМС.

Нажал кнопу Delete all в логах, отобразилось уведомление об успешном удалении, но логи все еще есть, почему?

В ВМС логи удаляются не все сразу, в по ~5000 записей, по этому, если логов накопилось значительно больше, то процедуру придется повторить несколько раз. После удаления логов вы увидите информационное сообщение о том, что логи удалены, а окно с логами останется пустым. Параметр Health станет зеленым.

Так же можете нажать кнопку «Refresh» для обновления информации до актуальной.

\*В случае удаления большого объема записей может пропасть доступ к ВМС, как только все логи удалятся, доступ автоматически появится.

| 3   | ⊱ ЗВЕЗДА Т          | Elizium | X3216V1000015 |                |          |                            |                                                  |                                                                                             |          |                |            | 🕙 Health | S Power | G Refresh                         | ② zvezda - |
|-----|---------------------|---------|---------------|----------------|----------|----------------------------|--------------------------------------------------|---------------------------------------------------------------------------------------------|----------|----------------|------------|----------|---------|-----------------------------------|------------|
| 回己  | Overview<br>Logs    | ~       | Even          | t logs         |          |                            |                                                  |                                                                                             |          |                |            | 1        | Succes  | <b>s</b><br>sfully deleted 3 loa: | ×          |
| e   | Hardware status     | ~       |               |                |          |                            |                                                  | From date                                                                                   |          | To date        |            | 1        |         |                                   |            |
| \$- | Operations          | ~       | Q. Search     | logs           | 1 items  |                            |                                                  | YYYY-MM-DD                                                                                  | Ö        | YYYY-MM-DD     | Ö          |          |         |                                   |            |
| \$  | Settings            | ~       |               |                |          |                            |                                                  |                                                                                             | -0       |                |            |          |         |                                   |            |
| 0   | Security and access | ~       |               |                |          |                            |                                                  |                                                                                             | - Filter | iii Delete all | Export all |          |         |                                   |            |
| E   | Resource management | $\sim$  |               | ¢ ID           | Severity | Date                       | Description                                      |                                                                                             |          | Status         |            |          |         |                                   |            |
|     |                     |         | ~             | 1666873539     | S Info   | 2022-10-27<br>12:25:39 UTC | rsyslog.servic<br>swVersion="8<br>info="https:// | e : [origin software="rsyslogd"<br>.2106.0" x-pid="315" x-<br>'www.rsyslog.com"] rsyslogd w | as HUPed | Unresolved     | D Ū        |          |         |                                   |            |
|     |                     |         | 20 🕈          | Items per page |          |                            |                                                  |                                                                                             |          |                | < 1 >      |          |         |                                   |            |
|     |                     |         |               |                |          |                            |                                                  |                                                                                             |          |                |            |          |         |                                   |            |

# Я нажал кнопку «Delete all» и появилось сообщение об ошибке, что делать?

Скорее всего сессия стала неактуальной, либо пропал доступ к ВМС, обновите страницу браузера и повторите попытку снова.

|                                                                                                    | Health 🥑 Power       | 🖏 Refresh 🛛 🙁 zvezda 🕶 |
|----------------------------------------------------------------------------------------------------|----------------------|------------------------|
| © Overview Event logs                                                                                                    | S Error<br>Error del | keting 2 logs.         |
| Event logs         From date         To date           POST code logs         Q, Search logs         2 items         YYYY-MM-DD         Image: Compare the compare the compare the | 1                    |                        |
| R Hardware status ∨ S Filter Delete all  Export all                                                                                                    |                      |                        |
| <ul> <li>Settings ↓</li> <li>ID ♦ Severity ♦ Date Description</li> <li>Status</li> </ul>                                                                                                    | 1                    |                        |
| ☑ Security and access       ~         ☑ Resource management       ~         □       1666870783_1         ● Info       2022-10-27<br>11:39:43 UTC         Info-"https://www.rsyslog.com"] rsyslogd was<br>HUPed                                                                                                    |                      |                        |
| Info         Info         1666870783         ● Info         S222-10-27         svs/soc.soc.m21206.07 × pid="330" ×         ● Unresolved         ● Info           HUPed         HUPed         HUPed         HUPed         ● Unresolved         ● Info                                                                                                    |                      |                        |

Я открыл KVM, но изображение выводится некорректно, что делать?

В данном случае попробуйте, открыть изображение в отдельном окне, нажав кнопку «Open in new tab», если это не помогло, обновите страницу и повторите попытку.

KVM

| Status: 🥑 Connected | Start video record | ↓ Send Ctrl+Alt+Delete | C Open in new tab |        |
|---------------------|--------------------|------------------------|-------------------|--------|
|                     |                    |                        |                   |        |
|                     |                    |                        |                   |        |
|                     |                    |                        |                   |        |
|                     |                    | 7-1495-6-1             |                   | 114402 |